## 펌웨어 릴리즈 노트

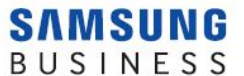

## 모델명 : SL-M2880FW, M2885FW

2016년 4월 12일

날짜:

| 버전                                 | 유형     | 변경내용                                                        |  |  |
|------------------------------------|--------|-------------------------------------------------------------|--|--|
| <b>V3.00.01.04</b><br>(2014-8-2)   | 문제점 수정 | - 구글 클라우드 프린트 이슈 관련 수정<br>- OTG 케이블 호환성<br>- 삼성 클라우드 프린트 지원 |  |  |
| <b>V3.00.01.06</b><br>(2015-2-17)  | 기능 추가  | 모프리아(Mopria) 지원                                             |  |  |
|                                    |        | 구글 클라우드 프린터 2.0 기능 추가                                       |  |  |
| <b>V3.00.01.08</b><br>(2015-9-21)  | 문제점 수정 | VoIP 라인에서 팩스송신 개선                                           |  |  |
|                                    |        | [구글 클라우드 프린트] 간헐적 인쇄, 등록해지 안됨 수정                            |  |  |
|                                    |        | 터치패널과 SWS에서 레포트 출력안됨 수정                                     |  |  |
|                                    | 기능 추가  | 삼성 클라우드 프린트 간단 셋업 및 토너 상태정보 표시 적용                           |  |  |
| <b>V3.00.01.10</b><br>(2015-10-21) | 문제점 수정 | 정착기 눌러붙음 문제 수정                                              |  |  |
| <b>V3.00.01.13</b><br>(2016-4-12)  | 문제점 수정 | DHCP 모드에서 IP 바뀌는 문제 수정                                      |  |  |

※ 주의사항

- 펌웨어 업데이트가 완료될 때까지 프린터와 컴퓨터의 전원을 끄지 마세요.

- 컴퓨터에 USB 케이블로 연결된 다른 프린터가 있으면 제거하세요.

- 정품토너가 아닌 경우, 오류가 발생할 수 있습니다.

- 최적상태 유지를 위해 펌웨어 업데이트 후 이전 펌웨어 버전으로 복구되지 않습니다.

- 펌웨어 업데이트 중에 프린터를 작동시키지 마세요. (인쇄 실행하지 마세요.)

## 펌웨어 업데이트 방법

프린터 진단 프로그램을 활용하여 업데이트하는 방법 바탕화면에 설치된 '프린터 진단' 아이콘을 실행하여 프린터 진단 실행하면 간편히 펌웨어 업데이트하실 수 있습니다. 프린터 진단 프로그램이 설치되어 있지 않으면, 아래 주소에서 '프린터 진단' 을 실행하세요. http://www.samsungsetup.com/TS/Client/SPD/KR/Pop.html

## 네트워크로 연결된 경우

1. 인터넷 주소 창에 프린터의 IP 주소를 입력합니다.

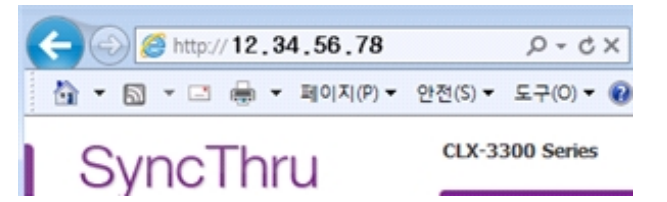

- 2. 우측 상단의 '로그인' 클릭 후 관리자 계정으로 로그인합니다. (출하시 기본 설정값 ID : admin PW: sec00000 ← 숫자)
- 3. '관리'→'업그레이드 마법사' 실행 후 '찾아보기' 클릭하여 펌웨어 폴더를 선택합니다.

|             | 정보       | 주소록         | 설정 | 보안 | સ્ય         |           |
|-------------|----------|-------------|----|----|-------------|-----------|
| 평웨어 업       | 그레이드     |             |    |    |             | Q         |
|             |          |             |    |    | (           | 성고레이드 마법사 |
| 김웨어 입       | 그레이드 마법시 | ł           |    |    | /           |           |
| 파일을 선택하십시오. |          |             |    |    |             |           |
| 펌웨          | 어 파일     |             |    |    |             |           |
|             | 12:      | 파일을 선택하십시오. |    | (  | <u>찾아보기</u> |           |

- 4. 화면 안내에 따라 업데이트를 진행합니다.
- 5. 업데이트가 완료되면 프린터가 자동으로 재부팅됩니다.